## **Account Reporting**

Review history, export or print in Account Reporting.

1) From the main menu, click "Account Reporting".

| Account History Report  |              |    |         |     |   | ( | Print |        | Export   |
|-------------------------|--------------|----|---------|-----|---|---|-------|--------|----------|
| Advanced Search         |              |    |         |     |   |   | Co    | llapse | <b>↑</b> |
| Choose Account:         | Select       |    |         | ~   | - |   |       |        |          |
| Choose Saved Report:    | Select       |    |         | Ŧ   | - |   |       |        |          |
| Search By Check Number: |              |    |         |     | - |   |       |        |          |
| Enter Amount Range:     | \$0.00       | to | \$0.00  |     | - |   |       |        |          |
| Choose Date Filter:     | Last 30 Days |    |         | × • | - |   |       |        |          |
| Transaction Type:       | Debit:       | •  | Credit: |     |   |   |       |        |          |
| I                       | Save Report  |    | Apply   |     |   |   |       |        |          |

- Select the Account
- "Choose Saved Report" allows for a report to be saved for quick access and reviewing.
- Searching can be done by Check Number, Amount Range, Date Range, and/or Credits and Debits.
- When all requirements are entered, select Apply to review and Save Report to have access to the same report requirements in the "Choose Saved Report" section.
- 2) The account history report is sortable and searchable. It can be Printed or Exported externally.

| Advanced S                                                                | earch                                                |                    | Expand 🔸        |  |  |  |  |  |  |
|---------------------------------------------------------------------------|------------------------------------------------------|--------------------|-----------------|--|--|--|--|--|--|
|                                                                           |                                                      |                    |                 |  |  |  |  |  |  |
|                                                                           |                                                      |                    |                 |  |  |  |  |  |  |
| Transaction I                                                             | listory - IB Two Malauzai Test (0795)                |                    |                 |  |  |  |  |  |  |
| Filters: Date: 10-01-2018 to 01-01-2019, Transaction Type: Credit & Debit |                                                      |                    |                 |  |  |  |  |  |  |
| Balance as of C<br>Available:<br>Current:<br>Debit:<br>Credit:            | 1-09-2019<br>\$33.07<br>\$33.07<br>\$16.43<br>\$8.93 |                    |                 |  |  |  |  |  |  |
|                                                                           |                                                      | Cescription Search | ← Page 1 of 1 → |  |  |  |  |  |  |
| DATE                                                                      | DESCRIPTION V                                        | AMOUNT 🔶           | BALANCE         |  |  |  |  |  |  |
| 12-28-2018                                                                | Recurring - vacation                                 | - \$1.00           | \$33.07         |  |  |  |  |  |  |
| 12-19-2018                                                                | Clears Nov HB test acct transactions                 | - \$0.57           | \$34.07         |  |  |  |  |  |  |
| 12-14-2018                                                                | Tfr to XXXXXX0391 (0795) TO (0391), Test, Internet B | - \$1.00           | \$34.64         |  |  |  |  |  |  |
| 12-13-2018                                                                | Tfr to XXXXXX4412 (0795) TO (4412), Test, Internet B | - \$3.33           | \$35.64         |  |  |  |  |  |  |